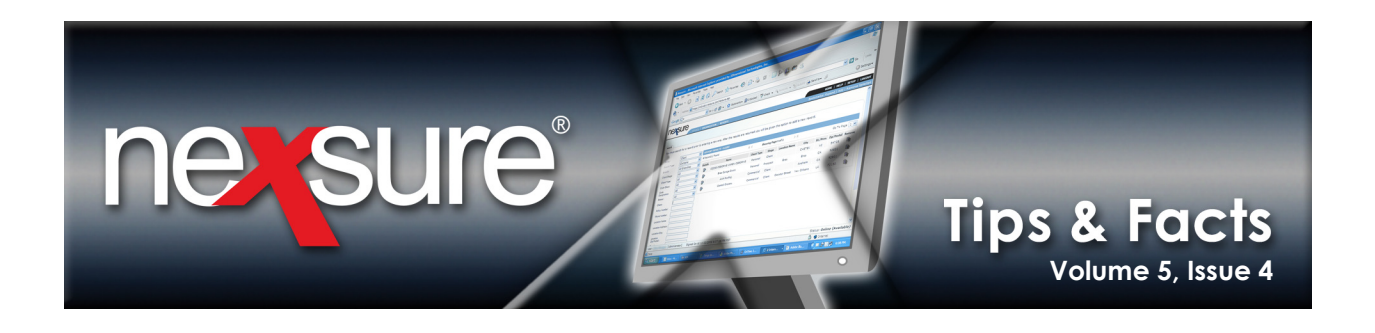

## **IN THIS ISSUE**

**\*** Searching for Carrier Contacts in Delivery

## Searching for Carrier Contacts in Delivery

When delivery addresses are needed for the Carrier Contact on faxes or emails, use the Nexsure address book to locate contacts entered in the Nexsure Carrier records. Perform the following steps to search for Carrier Contacts in Delivery:

| 1. Locate and s click the <b>DEL</b>                 | elect the appr<br>IVERY link at c | opriate client t<br>lient, certificate              | hrough <b>SEARC</b><br>e or policy leve                                  | H and                              | 7                        |                                                         |
|------------------------------------------------------|-----------------------------------|-----------------------------------------------------|--------------------------------------------------------------------------|------------------------------------|--------------------------|---------------------------------------------------------|
|                                                      | ORGANIZATION   REPOR              | RTS   CAMPAIGNS                                     |                                                                          |                                    | HO<br>Bookmarks: Expand  | ME   HELP   SETUP   LOCOUT<br>  Add   Remove Selected 🌾 |
| Client Name: Park Meadow                             | Development, Inc.                 | ES   CLAIMS   SERVICING                             | ATTACHMENTS   ACTIONS                                                    | TRANSACTIONS                       | DELIVERY                 | Commercial Account                                      |
| U From Name<br>From Email                            | To Name<br>Sent To                | Client Name<br>Created By<br>No records found. Plea | wing Page 0 of 0 )<br>Title<br>Regarding<br>ase modify search criteria a | Status<br>Message<br>nd try again. | Date Crea<br>Date Delive | Filters: [Show] [Add New]<br>ted<br>ered Va             |
| 2. Click the [Ad                                     | d New] link to                    | add a new deli                                      | very record.                                                             | -                                  |                          |                                                         |
| 3. Click the Add                                     | lress Book 🏨                      | icon to display <sup>.</sup>                        | the Nexsure a                                                            | ddress book                        |                          |                                                         |
| nexsure                                              | SEARCH   OF                       | RGANIZATION   REP                                   | ORTS   CAMPAIG                                                           | IS                                 |                          |                                                         |
| CLIENT PROFILE   OF<br>Client Name: Park<br>delivery | PORTUNITIES  <br>Meadow Dev       | MARKETING   POLI<br>elopment, Inc.                  | CIES   CLAIMS                                                            | SI RVICING                         | ATTACHMENTS   AC         | TIONS   TRANSACTI(                                      |
| email fax                                            |                                   |                                                     | E-Mail Informatio                                                        | n                                  | [Send] [Save Dr          | aft] [Print] [Close]                                    |
|                                                      | Title:                            |                                                     |                                                                          |                                    |                          |                                                         |

**X**Dimensional Technologies

© 2009 XDimensional Technologies, Inc. All Rights Reserved. Any unauthorized reproduction of this document is prohibited. XDimensional Technologies, Inc. assumes no liability for any issues resulting from the installation of files detailed in this document. XDimensional Technologies is a registered trademark of XDimensional Technologies, Inc. All trademarks or registered trademarks are the property of their respective companies. This document and the information it contains may constitute a trade servet of XDimensional Technologies, Inc. and may not be reproduced or disclosed to non-authorized users without the prior written permission of XDimensional Technologies, Inc. Permitted reproductions, in whole or in part, shall bear this notice.

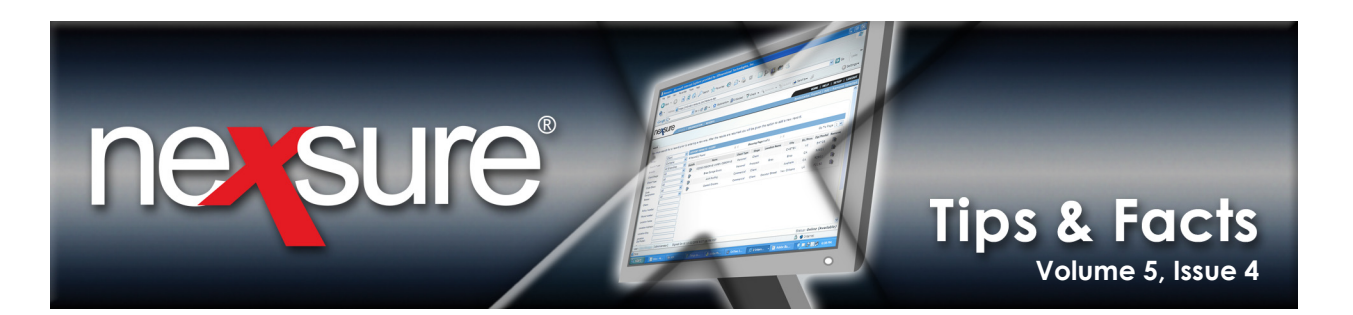

| 4. In the <b>address b</b>                      | <b>ook</b> dialog k            | oox, select <b>C</b> | C <b>ontacts</b> fr | om th  | e th          | e <b>Entity</b> list. |                     |           |                     |
|-------------------------------------------------|--------------------------------|----------------------|---------------------|--------|---------------|-----------------------|---------------------|-----------|---------------------|
| address book                                    |                                |                      |                     |        |               |                       |                     |           |                     |
| Entity<br>Contacts                              | ~                              | [Search]             | [Clear]             |        |               |                       |                     | L         |                     |
| Display Name<br>Joan                            | CI<br>H                        | ient<br>artford Insi | urance Gro          | auc    | Entit<br>Cari | y<br>rier             |                     | L .       |                     |
|                                                 |                                | Search               | Results             |        | 1             |                       |                     | L .       |                     |
| Display Name                                    | Client                         | Send To              |                     | Via    | Ph            | one Number            | Ext. Entit          |           |                     |
| ] Joan Smith                                    | Hartford<br>Insurance<br>Group | 71466815             | 5                   | Fax    |               |                       | Carrie              |           |                     |
| Joan Smith                                      | Hartford<br>Insurance<br>Group | m3ober@g             | mail.com            | eMail  |               | [Selec                | Carri<br>t] [Close] |           |                     |
|                                                 |                                |                      |                     | _      | -             |                       | _                   | 4         |                     |
| 5. In the <b>Display N</b><br>in part of the co | ame box, tr<br>ntact's name    | ype<br>e.            |                     |        |               |                       |                     |           |                     |
| 6. In the <b>Client</b> box                     | , type in the                  | e carrier's na       | ame.                |        |               |                       |                     |           |                     |
| 7. In the <b>Entity</b> box                     | , type in <b>Ca</b>            | rrier.               |                     |        |               |                       |                     |           |                     |
| 8. Click the [Search                            | ] link to dis                  | play all cont        | act match           | es (In | this          | example, <b>Ha</b> i  | rtford Insura       | ince Grou | <b>p</b> was used). |

**Tip**: Since contacts are not added to each carrier name in the **Carrier Record**, typing in the full carrier name instead of part of the name will limit the contact search results for just the carrier name entered. Entering part of the carrier name will return the contact for each carrier found in the search. For example, the Hartford Insurance Group has multiple issuing carriers. So if only **Hartford Insurance Group** is entered as the carrier name, the contact of **Joan** (in the example above) will display in the list one time for each carrier name added under the Hartford Insurance Group.

**X**Dimensional<sup>®</sup>

April 30, 2009

© 2009 XDimensional Technologies, Inc. All Rights Reserved. Any unauthorized reproduction of this document is prohibited. XDimensional Technologies, Inc. assumes no liability for any issues resulting from the installation of files detailed in this document. XDimensional Technologies is a registered trademark of XDimensional Technologies, Inc. All trademarks or registered trademarks are the property of their respective companies. This document and the information it contains may constitute a trade secret of XDimensional Technologies, Inc. and may not be reproduced or disclosed to non-authorized users without the prior written permission of XDimensional Technologies, Inc. Permitted reproductions, in whole or in part, shall bear this notice.

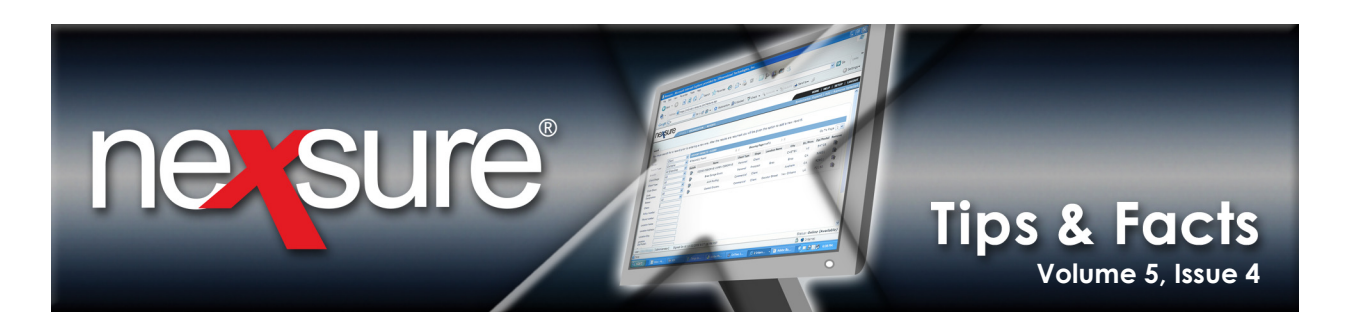

| 9. | If the contact name is not known, do not enter a Display Name. This wil   |
|----|---------------------------------------------------------------------------|
|    | return all the contacts for the carrier name entered into the Client box. |

| address book       Entity       Contacts       Display Name       Client       Entity       Carrier                       |
|----------------------------------------------------------------------------------------------------|
| Entity Contacts Client Client Entity Carrier                                                                              |
| Hantford Insurance Group                                                                                                  |
|                                                                                                    |
| Search Results                                                                                                    |
| Display Name Client Send To Via Phone Number Ext. Ent                                                                     |
| Joan Smith Hartford<br>Insurance 7146681555 Fax Car<br>Group                                                              |
| Hartford<br>Joan Smith Insurance m3ober@gmail.com eMail Car<br>Group                                                      |
| Seth Jones Hartford<br>Insurance 7146679000 Fax Car<br>Group                                                              |
| Hartford<br>Seth Jones Insurance john.jones@zzex.com eMail Car<br>Group                                                   |
|                                                                                                    |
|                                                                                                    |
| ○ From ⊙ To ○ CC ○ BCC     [Select] [Close]                                                                               |
| 11 Select the option of <b>From To, CC</b> or <b>BCC</b> and click the <b>[Select</b> ] link to populate the delivery fit |

**Fact**: This same method of searching for Carrier Contacts can also be used for Retail Agent Deliveries.

**X**Dimensional Technologies

© 2009 XDimensional Technologies, Inc. All Rights Reserved. Any unauthorized reproduction of this document is prohibited. XDimensional Technologies, Inc. assumes no liability for any issues resulting from the installation of files detailed in this document. XDimensional Technologies is a registered trademark of XDimensional Technologies, Inc. All trademarks or registered trademarks are the property of their respective companies. This document and the information it contains may constitute a trade secret of XDimensional Technologies, Inc. and may not be reproduced or disclosed to non-authorized users without the prior written permission of XDimensional Technologies, Inc. Permitted reproductions, in whole or in part, shall bear this notice.